## **Canvas Parent Accounts**

If you would like your own Canvas parent account, you may create one at:

https://sau26.instructure.com/login/canvas

| <) CANVAS                          | Parent of a Canvas User?<br>Click Here For an Account | Click here to set up an account. |
|------------------------------------|-------------------------------------------------------|----------------------------------|
| Email                              |                                                       |                                  |
| -                                  |                                                       |                                  |
| Password                           |                                                       |                                  |
| Stay signed in<br>Forgot Password? | Log In                                                |                                  |
| Helio Privacy Policy Accepta       | ble Use Policy Facebook Twitter                       |                                  |

Fill out the form and enter your "student pairing code". The pairing code comes from your student's Canvas account.

| Parent Signup        | ×                          |
|----------------------|----------------------------|
| Your Name            |                            |
| John Smith           |                            |
| Your Email           |                            |
| john.smith@email.com |                            |
| Password             |                            |
|                      |                            |
| Re-enter Password    |                            |
|                      |                            |
| Student Pairing Code | What is a pairing code?    |
| Q7Y453D              |                            |
|                      |                            |
| View Privacy Policy  | Cancel Start Participating |

## How to Obtain the Student Pairing Code

Students log into Canvas with their Office 365 email address and password at:

https://sau26.instructure.com/login/saml

From the student account, click on the ACCOUNT icon at the top left.

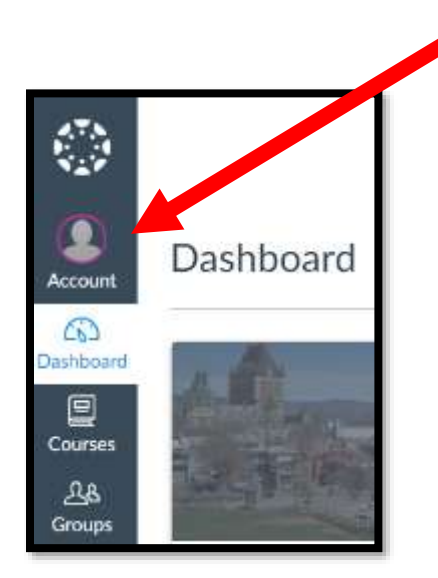

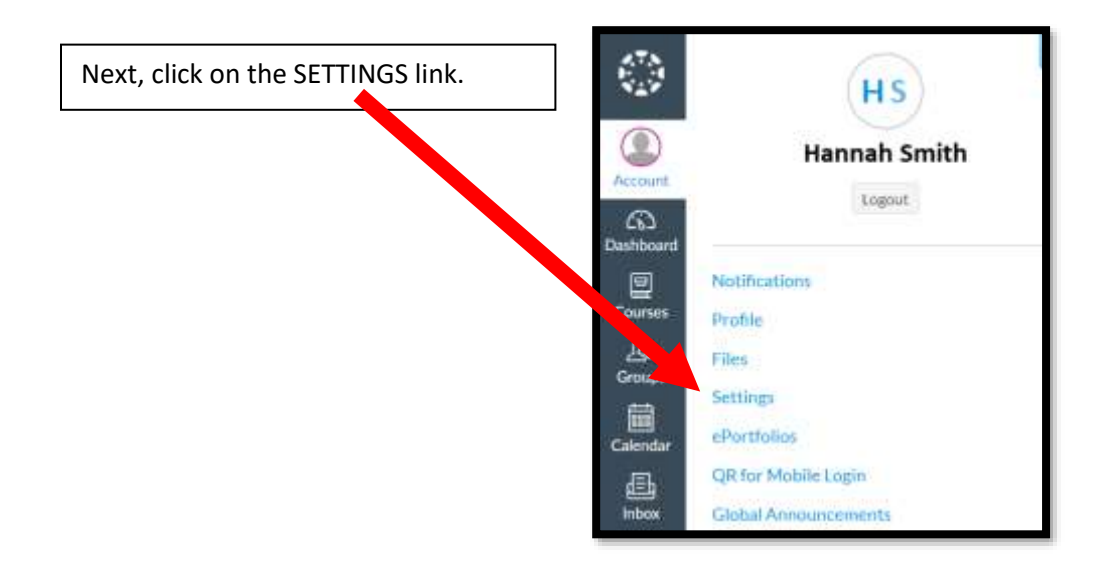

Click on the "pair with observer" link.

| ٢                    | =                                                  |                                                                                                    |                                                                                               |                                                          |           |
|----------------------|----------------------------------------------------|----------------------------------------------------------------------------------------------------|-----------------------------------------------------------------------------------------------|----------------------------------------------------------|-----------|
|                      | Motifications<br>Profile<br>Files<br>Settings      | Click on the lin<br>Observer" on t<br>screen.                                                                                  | k labeled "Pair with<br>he <b>right</b> side of the                                           | Ways to Contact<br>Entell Addresses<br>Havenh Debale(fea | t<br>Type |
| CA<br>Grans<br>Grans | Cirit for Molde Lagin<br>Cirital<br>Annococciments | This same assess in sorted tas.<br>Lengtage: System Default (English US))<br>Time Zone: Extern Time (US-6 Canada)              |                                                                                               | + Carlet Method                                          |           |
| ± ©                  |                                                    | Web Services<br>Carwas can make your life a lot easi<br>"Other Services" to see what we ma<br>B Let fellow course/group member | or by twing itself in with the web tooh you obready use. Giuli any of the services as<br>ain. | diPak with Observer                                      | KOPTS     |
|                      |                                                    | Registered Services<br>No Registered Services                                                                                  | Other Services<br>Click any service holow to register                                         |                                                          |           |

Use the code that is generated to finish setting up your parent account.

| Share the following pairing code with an observer to allow<br>them to connect with you. This code will expire in seven days,<br>or after one use. | Share the following pairing code with an observer<br>them to connect with you. This code will expire in s<br>or after one use.<br>GhTD1W | o allow    |
|----------------------------------------------------------------------------------------------------|----------------------------------------------------------------------------------------------------|------------|
| GhTD1W                                                                                                    | GhTD1W                                                                                                    | even days, |
|                                                                                                    |                                                                                                    |            |

**NOTE:** If an additional parent would like a separate account, you must go back to the student account to obtain a separate pairing code.

## Adding Additional Children to Your Canvas Account

If you have more than one child to add to your account, follow the steps above to obtain the pairing code for the other child or children, and then follow these additional steps:

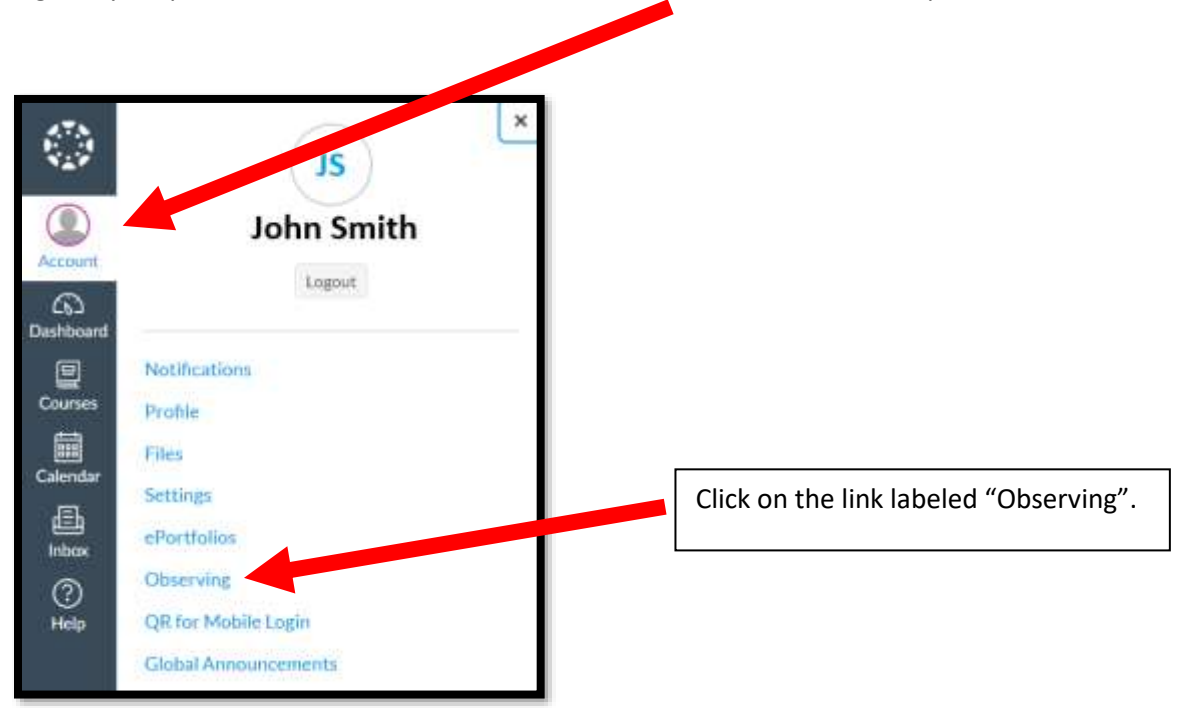

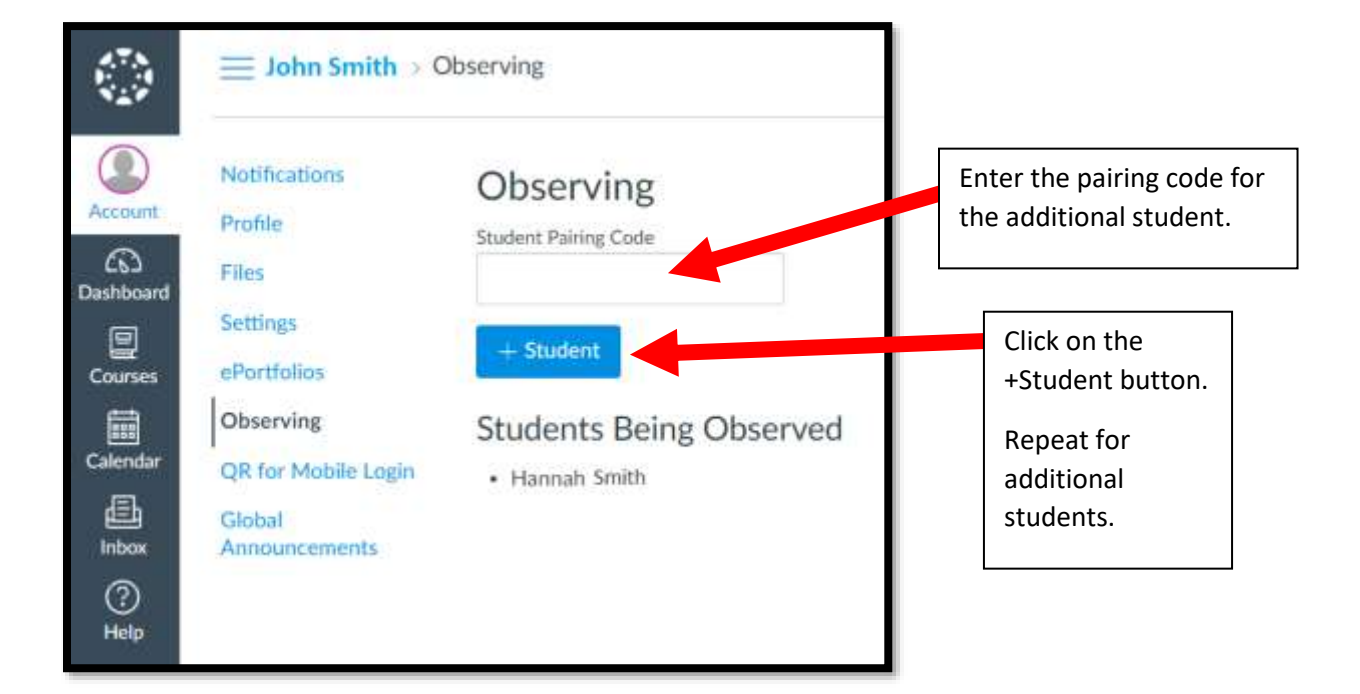

Log into your parent Canvas account and click on the ACCOUNT icon at the top left.